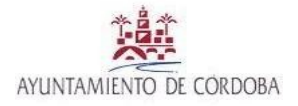

**Dpto. De Cooperación** C/Avda. Gran Capitan, 6 14071 - CÓRDOBA Código RAEL JA01140214 Tel. 957 499900

# INSTRUCCIONES PARA SOLICITUD DE PARTICIPACIÓN EN CONVOCATORIA DE SUBVENCIONES DE COOPERACIÓN Y SOLIDARIDAD 2025.

#### PREFERENTEMENTE HA DE UTILIZARSE LA SEDE ELECTRÓNICA DEL AYUNTAMIENTO DE CÓRDOBA

## Previamente al acceso a la sede se ha de comprobar que está instalado en el equipo desde el que se va a realizar el registro el CERTIFICADO DIGITAL DE LA ENTIDAD SOLICITANTE

1º Acceder a la Sede Electrónica del Ayuntamiento de Córdoba en el siguiente enlace:

https://www.cordoba.es/sede

Una vez dentro, seguimos la siguiente ruta:

Trámites – Instancia General - Acceder

| 👻 😹 Sede Electrónica   Ayuntamient: 🗙 🕂                   |                                     |                       |                                             |                                                     |                                                                                                  |                         | - o ×                |
|-----------------------------------------------------------|-------------------------------------|-----------------------|---------------------------------------------|-----------------------------------------------------|--------------------------------------------------------------------------------------------------|-------------------------|----------------------|
| $\leftrightarrow$ $\rightarrow$ C $\cong$ cordoba.es/sede |                                     |                       |                                             |                                                     |                                                                                                  |                         | ☆ ひ 0 :              |
| Aplicaciones 🔠 🛛 🖾 Hacienda electrónic                    | M Recibidos (1.107) - L 🐞 Plataform | a Común               |                                             |                                                     |                                                                                                  |                         | Todos los marcadores |
|                                                           |                                     |                       |                                             |                                                     | Inicio Atenci                                                                                    | ión ciudadana 🛛 🗙 😝     |                      |
|                                                           | AYUNTAMIENTO<br>DE CÓRDOBA          |                       |                                             |                                                     | Información General Trám                                                                         | ites Servicios Buscar   |                      |
|                                                           | Trámites                            |                       |                                             |                                                     |                                                                                                  | ×                       |                      |
|                                                           | Mis trámites                        |                       | 1                                           | nstancia general                                    |                                                                                                  |                         |                      |
|                                                           | Catálogo de Procedimientos          | Servicios             | c                                           | Quejas, sugerencias y/o ag                          | radecimientos                                                                                    |                         |                      |
|                                                           | Calendario oficial                  |                       |                                             |                                                     |                                                                                                  |                         |                      |
|                                                           |                                     |                       |                                             |                                                     | <ul> <li>Verificación de docu</li> <li>Firma de solicitudes</li> </ul>                           | imentos<br>:- AutoFirm@ |                      |
|                                                           | Trámites y servi                    | cios por áreas        |                                             |                                                     |                                                                                                  |                         |                      |
|                                                           |                                     |                       |                                             |                                                     | 1<br>2<br>2<br>2<br>2<br>2<br>2<br>2<br>2<br>2<br>2<br>2<br>2<br>2<br>2<br>2<br>2<br>2<br>2<br>2 |                         | -                    |
|                                                           | Asuntos Sociales                    | Comercio y<br>Consumo | <u>Cultura, Turismo y</u><br><u>Deporte</u> | <u>Economía,</u><br><u>Tributos y</u><br>Patrimonio | Educación,<br>Formación y<br>Empleo                                                              | General                 | <b>910</b>           |

| 💌 🇯 Sede electrónica - Accede a [G: X +                                                                                                    | - o ×                 |
|----------------------------------------------------------------------------------------------------|-----------------------|
| € → Ø szecordobacs/#/SeleccionConvocatoriaPerfl/PC13.61                                                                                                    | ☆ ⊉ 0 :               |
| III Aplicaciones 🔢 🔟 Hacienda electrónic M Rebiblos (1.107)-L. 😹 Plastorma Común                                                                                                    | Todos los marcadores  |
| Ayuntamiento de Cárdoba Atención                                                                                                    | ciudadana 🛛 🗶 😚       |
| AYUNTAMIENTO Información General Trám<br>DE CÓRDOBA                                                                                                    | ites Servicios Buscar |
| Inicio > SeleccionVersio                                                                                                    |                       |
| Sede electrónica                                                                                                    | 07 Mayo 2025 08:40:17 |
| Accede a [GEN01] INSTANCIA GENERAL<br>Pra acceder selecciona un procedimiento y un perfil.<br>Procedimiento<br>[GEN01-3025-01] SOLICITUD<br>Perfil<br>Perfil<br>Acceso<br>CCCEDER CON CLOPE |                       |
| UNIÓN EUROPEA<br>EUROPA                                                                                                    | Ÿ                     |

Pulsaríamos "Acceder con <u>Cl@ve</u>" y nos pediría la identificación por alguno de los medios permitidos en la plataforma.

Si la Entidad no está dada de alta en la nueva Sede Electrónica deberá rellenar los campos solicitados para darse de Alta como usuario. Se deben introducir los datos de la Entidad y del representante.

| Plataforma Común de Tramitaci 🗙 🎉 Sede electrónica - Ac                                                                  | cede a (GE × +                                      |                                                                                                    |                           |                                                                                                    |                |                 |                                                                                                |                             |                  |              |          |   |
|----------------------------------------------------------------------------------------------------|-----------------------------------------------------|----------------------------------------------------------------------------------------------------|---------------------------|----------------------------------------------------------------------------------------------------|----------------|-----------------|------------------------------------------------------------------------------------------------|-----------------------------|------------------|--------------|----------|---|
| C sede.cordoba.es/#/AltaUsuario                                                                                          |                                                     |                                                                                                    |                           |                                                                                                    |                |                 |                                                                                                |                             |                  | 4            | 1        | ₹ |
| Intranet Ayuntamie 🛕 Córdoba - Filmotec 💡 Córdo                                                                          | oba - Google 📀 Únete a Pú                           | blicoÚnete 🔇 eCO 🖾 Tramitador                                                                                             | 🎉 PersonalWeb             | 🔹 Categorias 🛛 Sede e                                                                                             | electrónica Ay | 🔇 Nueva pestaña | Inicio de Adobe Acr                                                                            | 🐞 Plataforma                | a Común          |              |          |   |
|                                                                                                    |                                                     |                                                                                                    |                           |                                                                                                    |                |                 | Ayuntamie                                                                                      | nto de Córdoba              | Atención ciudada | ana   🗙      | 0        |   |
| AYUNTAMIENTO<br>DE CÓRDOBA                                                                                               |                                                     |                                                                                                    |                           |                                                                                                    |                |                 | Informaci                                                                                      | ón General                  | Trámites         | Servicios    | Buscar   |   |
| Inicio > Alta de usuario                                                                                                 |                                                     |                                                                                                    |                           |                                                                                                    |                |                 |                                                                                                |                             |                  | ×            | GC :     |   |
| Sede electrónica                                                                                                    |                                                     |                                                                                                    |                           |                                                                                                    |                |                 |                                                                                                |                             | (                | 07 Mayo 2025 | 12:33:13 |   |
|                                                                                                    |                                                     |                                                                                                    |                           |                                                                                                    |                |                 |                                                                                                |                             |                  |              |          |   |
| Alta de usuario                                                                                                    |                                                     |                                                                                                    |                           |                                                                                                    |                |                 |                                                                                                |                             |                  |              |          |   |
| Alta de usuario                                                                                                    |                                                     |                                                                                                    |                           |                                                                                                    |                |                 |                                                                                                |                             |                  |              |          |   |
| Alta de usuario                                                                                                    |                                                     |                                                                                                    |                           |                                                                                                    |                |                 |                                                                                                |                             |                  |              |          |   |
| Alta de usuario Datos personales NIF / NIE @*                                                                            | Nombre/                                             | Razón Social/Denominación @*                                                                                              | P                         | Primer Apellido @*                                                                                                |                |                 | Segundo Apellido @                                                                             |                             |                  |              |          |   |
| Alta de usuario<br>Datos personales<br>NIF / NIE @ *                                                                     | Nombre/                                             | Razón Social/Denominación @ *<br>nombre de la sociedad representada                                                       | P<br>a. ①                 | Primer Apellido @*                                                                                                | 10             | 0               | Segundo Apellido @                                                                             | pellido                     |                  |              |          |   |
| Alta de usuario<br>Datos personales<br>NIF / NIE @*                                                                      | Nombre/<br>Inserte<br>Nombre/Ra                     | Razón Social/Denominación @ •<br>nombre de la sociedad representada<br>zén Social/Denominación es abligatorio             | a. ① P                    | Primer Apellido 🎯 •<br>Inserte su primer apellid<br>Primer Apellido es obligatorio                                | lo             | ٥               | Segundo Apellido @                                                                             | pellido                     |                  |              |          |   |
| Alta de usuario<br>Datos personales<br>NIF / NIE @ *                                                                     | Nombre/R<br>Inserte<br>Nombre/Ra<br>Teléfono        | Razón Social/Denominación @ *<br>nombre de la sociedad representada<br>zón Social/Denominación es obligatorio<br>fijo @   | a. ()<br>P                | Primer Apellido @ •<br>Inserte su primer apellid<br>Primer Apellido es obligatorio<br>Teléfono móvil @ •          | lo             | 0               | Segundo Apellido @<br>Inserte su segundo a<br>Correo electrónico @*                            | pellido                     |                  |              |          |   |
| Alta de usuario<br>Datos personales<br>NIF / NIE @ *<br>Fecha de nacimiento *                                            | Nombre/R<br>Inserte<br>Nombre/Ra<br>Telefono<br>+34 | Razón Social/Denominación @ *<br>nombre de la sociedad representada<br>són Social/Denominación es obligatorio<br>Tijo @   | a. ① [<br>                | Primer Apellido () *<br>Inserte su primer apellid<br>Primer Apellide es obligatorio<br>Teléfono móvil () *<br>+34 | lo             | 0               | Segundo Apellido @<br>Inserte su segundo a<br>Correo electrónico @*                            | pellido                     |                  |              |          |   |
| Alta de usuario Datos personales NIF / NIE @ * Fecha de nacimiento *                                                     | Nombre/N<br>Inserte<br>Hembre/Ra<br>Teléfono<br>+34 | Razón Social/Denominación 🖗 *<br>nombre de la sociedad representada<br>eón Social/Denominación es obligatorio<br>fijo 🖗   | a. () [                   | Primer Apellido @ *<br>Inserte su primer apellid<br>Primer Apellido es obligatorio<br>Teléfono móvil @ *<br>+34   | 10             | 0               | Segundo Apellido @<br>Inserte su segundo a<br>Correo electrónico @ *<br>Inserte correo electro | pellido                     |                  |              |          |   |
| Alta de usuario Datos personales NIF / NIE @ * Fecha de nacimiento * Seco @ H H M                                        | Nombre/<br>Inserte<br>Nombre/Ra<br>Teléfono<br>+34  | Razón Social/Denominación 🕑 *<br>nombre de la sociedad representada<br>zón Social/Denominación es obligatorio             | a. () [                   | Primer Apellido @ *<br>Inserte su primer apellid<br>Primer Apellido es obligatorio<br>relefono móvil @ *<br>+34   | io             | 0               | Segundo Apellido @<br>Inserte su segundo a<br>Correo electrónico @ *<br>Inserte correo electro | pellido                     |                  |              |          |   |
| Alta de usuario Datos personales MIF / NIE @ * Fecha de nacimiento * Seco @ H M Dirección interesado                     | Nombre/<br>Inserte<br>Nombre/Ra<br>Teléfono<br>+34  | Razón Social/Denominación 🕑 •<br>nombre de la sociedad representada<br>zón Social/Denominación es obligatorio<br>ijjo     | a. ()                     | Primer Apellido @ *<br>Inserte su primer apellid<br>Primer Apellido es obligatorio<br>relefono móvil @ *<br>+34   | io             | 0               | Segundo Apellido @<br>Inserte su segundo a<br>Correo electrónico @*                            | pellido                     |                  |              |          |   |
| Alta de usuario  Datos personales  NIF / NIE @*  Fecha de nacimiento*  Seco @  H M  Dirección interesado  Tipo de via @* | Nombre/<br>Inserte<br>Nombre/Ra<br>Teléfono<br>+34  | Razón Social/Denominación () *<br>nombre de la sociedad representada<br>zén Social/Denominación es obligatorio<br>lijo () | a. () [<br>p<br>T<br>. () | Primer Apellido @ *<br>Inserte su primer apellid<br>Himer Apellido es obligatorio<br>relefono móvil @ *<br>+34    | io<br>Letra @  | 0               | Segundo Apellido @<br>Inserte su segundo a<br>Correo electrónico @*<br>Inserte correo electro  | pellido<br>inico<br>Escaler |                  |              |          |   |

| ♥ 🕷 Sede electrónica - Accede a [GE 🗙  | +                                                                                      |                               |                                                      | - 0                          |
|----------------------------------------|----------------------------------------------------------------------------------------|-------------------------------|------------------------------------------------------|------------------------------|
| ← → C Sede.cordoba.es/#/S              | eleccionConvocatoriaPerfil/PCT3_61                                                     |                               |                                                      | ☆ ☆ 0                        |
| 🔛 Aplicaciones 🔡 🛛 🖾 Hacienda electrós | nic M Recibidos (1.107) - I 🐞 Plataforma Común                                         |                               |                                                      | Todos los marcador           |
|                                        |                                                                                        |                               | Ayuntamiento de Córdoba 🛛                            | Ntención ciudadana 🛛 💥 🚱     |
| AYUNTAMIENTO<br>DE CÓRDOBA             | )                                                                                      |                               | Información General                                  | Trámites Servicios Buscar    |
| Inicio → Accede a [GEN                 | 01                                                                                     |                               |                                                      | 🗙 LA :                       |
| Sede electro                           | ónica                                                                                  |                               |                                                      | 07 Mayo 2025 <b>08:45:53</b> |
|                                        | Accede a [GEN01] INSTANCIA GI<br>Para acceder selecciona un procedimiento y un perfil. | ENERAL                        |                                                      |                              |
|                                        | Procedimiento                                                                          |                               | ~                                                    |                              |
|                                        | Perfil  INTERESMOO                                                                     |                               |                                                      |                              |
|                                        | Acceso                                                                                 |                               |                                                      |                              |
|                                        | TOUR DE L                                                                              | una manera de hacer<br>EUROPA | UNIÓN EUROPEA<br>Fonto Europea de Casarrola Regional |                              |

Pulsaríamos: Acceder a la Bandeja – Nueva Solicitud – Seleccionaríamos la Unidad Organizativa: **LA0016651 – Solidaridad** – Iniciar Solicitud

| ▼ 😹 Sede electrónica - Bandeja de [ 🗙 +                                                            |                                      |                                                                                |                                     | - o ×                                                                     |
|----------------------------------------------------------------------------------------------------|--------------------------------------|--------------------------------------------------------------------------------|-------------------------------------|---------------------------------------------------------------------------|
| ← → C 25 sede.cordoba.es/#/BandejaSolicitudes                                                      |                                      |                                                                                |                                     | ☆ 立 0 :                                                                   |
| Aplicaciones 🚦 🛛 🖾 Hacienda electrónic M Recibido:                                                 | s (1.107) - L 🐞 Plataforma Común     |                                                                                |                                     | Todos los marcadores                                                      |
| æ                                                                                                  |                                      |                                                                                |                                     |                                                                           |
| Inicio > Accede a [GEN01 > Ban<br>Sede electrónica<br>Bandeja de [GEN01] IN:<br>Situación<br>Todas | Seleccione la unidad organizativa de | estinataria<br>Unidad organizativa destinataria<br>LA0016651 - Solidaridad X V |                                     | LA :<br>07 Mayo 2025 08:53:53<br>e número Expediente Q<br>NUEVA SOLICITUD |
| NÚMERO EXPEDIENTE 🛧                                                                                | FECHA PRESENTACIÓN                   | SITUACIÓN                                                                      | ESTADO                              | ACCIONES                                                                  |
| 6680_GE01_2025_00255                                                                               | 16/04/2025 13:36:38                  | En trámite                                                                     | En trámite                          | ₲₲≯₲                                                                      |
|                                                                                                    |                                      |                                                                                | < ARTERIOR                          | 3 SIGUIENTE > Mostrar 5 -                                                 |
|                                                                                                    | Busi                                 | una manera de hacer<br>europa                                                  | Fondo Europeo de Desarrolo Regional |                                                                           |

# El formulario contiene 4 pasos:

# 1.- Formulario:

| ▼ J Sede electrónica - Nueva solicit × +                                                                                                    |                                                                |                  | -                               | o ×        |
|----------------------------------------------------------------------------------------------------|----------------------------------------------------------------|------------------|---------------------------------|------------|
| ← → C 🖭 sede.cordoba.es/#/NuevaSolicitud                                                                                                    |                                                                |                  | ☆ <u>⊅</u>                      | 0 :        |
| 🗰 Aplicaciones 🔠 🛛 🖾 Hacienda electrónic M Recibidos (1.107) - L 🐞 Plata                                                                                                  | orma Común                                                     |                  | Todos los                       | marcadores |
| Nueva solicitud de [GEN01] INSTANCI                                                                                                    | A GENERAL                                                      |                  | Expediente 6651_GE01_2025_00116 | ^          |
| 0                                                                                                    |                                                                |                  |                                 |            |
| Formulario                                                                                                    | Documentación                                                  | Firma            | Justificante y recibí           |            |
| DATOS DE SOLICITANTE Y REPRESENTANTE                                                                                                    | LUGAR Y MEDIO DE NOTIFICACIÓN                                  | SOLICITUD        | PROTECCIÓN DE DATOS Y FIRMA     |            |
| INSTANCIA GENERAL  1. DATOS DE LA PERSONA O ENTIDAD SOLICITA Incluya los datos relacionados con los datos de la persona o er Actúo en calidad de Interesado Representante | NTE Y DE LA REPRESENTANTE<br>Lidad solicitante y representante |                  | SIQUIENTE                       |            |
| in the second second second second second second second second second second second second second second second                                                           | una manera de ha<br>europa 🔧                                   | Fondo Europeo de | COPEA<br>Desarrolo Regional     |            |

- En primer lugar nos pide rellenar los datos del **Solicitante y Representante,** en su caso.

- A continuación pasamos a los datos relativos al Lugar y Medio de notificación. Es

FUNDAMENTAL completar el *Correo Electrónico* donde se reciban las notificaciones de la Entidad, a él se enviarán todas las comunicaciones que el Departamento de Cooperación deba realizar. Asimismo también es importante completar el número de *teléfono móvil* de contacto.

- **Solicitud:** Se debe rellenar como en la imagen adjunta, con el fin de poder identificar las solicitudes con celeridad.

| 🐞 Sede electrónica - Bandeja de ( 🗙 🙆 (11) WhatsApp 🗙                  | +                                                      |                                  | - o ×                           |
|------------------------------------------------------------------------|--------------------------------------------------------|----------------------------------|---------------------------------|
| - → C 🖭 sede.cordoba.es/#/NuevaSolicitud                               |                                                        |                                  | ☆ ⊉   ❶ :                       |
| 🗄 Aplicaciones 🔠   🖾 Hacienda electrónic M Recibidos (1.107) - L. 🇯 Pi | ataforma Común                                         |                                  | Todos los marcadores            |
| Nueva solicitud de [GEN01] INSTAN                                      | CIA GENERAL                                            |                                  | Expediente 6651_GE01_2025_00117 |
| 0                                                                      |                                                        |                                  |                                 |
| Formulario                                                             | Documentación                                          | Firma                            | Justificante y recibí           |
| DATOS DE SOLICITANTE Y REPRESENTANTE                                   | LUGAR Y MEDIO DE NOTIFICACIÓN                          | SOLICITUD                        | PROTECCIÓN DE DATOS Y FIRMA     |
| 3. UNIDAD ORGANIZATIVA DESTINATARIA                                    |                                                        |                                  |                                 |
| Unidad organizativa destinataria:                                      | Número de expediente:                                  |                                  |                                 |
| LA0016651 - Solidaridad                                                | 6651_GE01_2025_00117                                   |                                  |                                 |
| 4. SOLICITUD                                                           |                                                        |                                  |                                 |
| Asunto: *                                                              |                                                        |                                  |                                 |
| CONVOCATORIA SUBV. MODALIDAD (CD MOD. A, CD MO                         | D. B, AH ó ED) 2025 (NOMBRE DE LA ENTIDAD SOLICITANTE) |                                  |                                 |
| Expone: *                                                              |                                                        |                                  |                                 |
| CONVOCATORIA SUBV. MODALIDAD (CD MOD. A, CD MO                         | D. B, AH ó ED) 2025 (NOMBRE DE LA ENTIDAD SOLICITANTE) |                                  |                                 |
| Solicita: *                                                            |                                                        |                                  |                                 |
| CONVOCATORIA SUBV. MODALIDAD (CD MOD. A, CD MO                         | D. B, AH Ó ED) 2025 (NOMBRE DE LA ENTIDAD SOLICITANTE) |                                  |                                 |
|                                                                        |                                                        | Citrix ICA Client Engine (Win32) |                                 |

- **Protección de datos y firma.** Una vez marcadas las casillas solicitadas pulsamos en **Finalizar y Adjuntar documentación.** 

# 2.- Documentación

Pulsamos "Optativos" y nos va a permitir subir 4 archivos de 1.00 MB cada uno.

| 👻 😹 Sede electrónica - Bandeja de 🕒 🗙 😒 (11) WhatsApp            | x   +                                  |                                             |                    |                       | - o ×                |
|------------------------------------------------------------------|----------------------------------------|---------------------------------------------|--------------------|-----------------------|----------------------|
| ← → C 25 sede.cordoba.es/#/AporteDocumentacion                   |                                        |                                             |                    |                       | ☆ ⊉   ❶ :            |
| 🔛 Aplicaciones 🔠 🛛 🐼 Hacienda electrónic M Recibidos (1.107) - L | 🐞 Plataforma Común                     |                                             |                    |                       | Todos los marcadores |
| Nueva solicitud de [GEN01] I                                     | NSTANCIA GENERAL                       |                                             |                    |                       |                      |
| <b>Ø</b>                                                         | 2                                      |                                             |                    |                       |                      |
| Formulario                                                       | Documentación                          |                                             | Firma              | Justificante y recibi |                      |
| Documentación                                                    |                                        |                                             |                    |                       |                      |
|                                                                  | $\frown$                               |                                             |                    |                       |                      |
|                                                                  |                                        | [                                           |                    |                       |                      |
|                                                                  |                                        |                                             |                    |                       |                      |
|                                                                  | Maximo de documentos a anexar<br>0 / 4 | Peso Maximo de doc<br><b>0.00 / 1900 MB</b> | cumentos a anexar  |                       |                      |
| Archivos<br>Selecciona los archivos a adjuntar                   |                                        |                                             |                    |                       |                      |
| DOCUMENTACIÓN                                                    | OPTATIVOS                              |                                             |                    |                       |                      |
| > Anexo 1                                                        | > Anexo 2                              | > Anexo 3                                   | > Anexo 4          |                       |                      |
| Por<br>Max. 100 MB                                               | nor<br>Max. 100 MB                     | PDF<br>Max. 100 MB                          | per<br>Max. 100 MB |                       |                      |
| Subir Archivo                                                    | Subir Archivo                          | Subir Archivo                               | Subir Archivo      |                       |                      |

Una vez subidos pulsamos Finalizar e ir al paso 3

**Firmar e ir al paso 4: Justificante y Recibí**. Nos genera el justificante del registro que debemos conservar y donde consta el **número de expediente** que ha generado nuestra solicitud y que necesitaremos para todos los trámites relacionados con esta. <u>Y</u> especialmente para adjuntar el resto de la documentación necesaria de la convocatoria.

Por lo tanto, para anexar más documentación a la solicitud inicial, **NO HAREMOS UN NUEVO REGISTRO**, sino que se realizará de la siguiente manera:

Volvemos a la pantalla principal de la Sede Electrónica y en vamos a "Mi Carpeta Ciudadana" a la que podremos acceder de dos maneras:

A través del enlace: <u>https://www.cordoba.es/sede/tramites/general/acceso-a-mi-carpeta-</u> <u>ciudadana</u> o en la opción "Buscar" – Carpeta Ciudadana. Dentro de esta aparece la solicitud que hemos registrado con su número de expediente y nos mostrará varios iconos (pinchando en los mismos podemos ver las opciones que permite). Hay que pulsar el icono de un **martillo** que es el que nos va a permitir adjuntar el resto de los documentos hasta finalizar todo el trámite. De esta manera quedará agrupado en un mismo expediente la solicitud completa.

| Situación           | Estado                 |            |            |                                         |
|---------------------|------------------------|------------|------------|-----------------------------------------|
| Todas               | ✓ Seleccione un estado | ~          |            | NUEVA<br>SOLICITUD                      |
| NÚMERO EXPEDIENTE 🛧 | FECHA PRESENTACIÓN     | SITUACIÓN  | ESTADO     | ACCIONES                                |
|                     | 06/05/2025 14:03:04    | En trámite | En trámite | Presentación de alegaciones, documentos |
|                     |                        | < AN       | ITERIOR 1  | SIGUIENTE > Mostrar 5 -                 |

En el caso de que la sede electrónica no nos permita realizar el registro, podemos utilizar cualquier otro Registro permitido, ORVE, etc.. Resultando fundamental detallar el asunto como se dijo anteriormente: CONVOCATORIA SUBV. (MODALIDAD) 2025 (NOMBRE DE LA ENTIDAD) y a continuación añadir el orden de los sucesivos registros

Ante cualquier duda podéis contactar con el Departamento en el teléfono 957499900 Ext 17237 y 17118 o por correo electrónico cooperacion.administracion@ayuncordoba.es